# Magister.

### Kennismaking voor brugklassers met Magister Magister App Leerling/Ouder

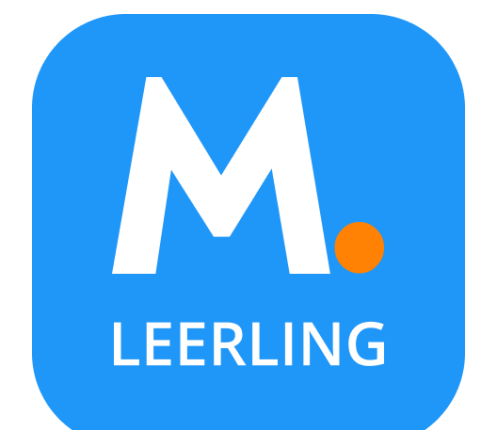

Mei 2024

ENDIES

## Magister App Ouder(s)

### Inloggen als ouder

U ontvangt als ouder/verzorger van de nieuwe school een eigen gebruikersnaam en wachtwoord voor een ouder-account. Via een veilige e-mail uitnodiging!

#### Tip:

Kijk tot die tijd mee met uw kind met oog op de huiswerkplanning. Én vertrouw op de mentor.

| 14:35 ⋪ 0 0 0 11 <b>२ ■</b> )   | 14:36 7               |
|---------------------------------|-----------------------|
| Annuleer Authenticate           | Annuleer Authenticate |
| Magister.                       | Magister.             |
|                                 |                       |
| Goedemiddag,                    | Goedemiddag,          |
| Kies je school om in te loggen. | Vul je wachtwoord in  |
| P Typ je schoolnaam             | P Demo VO wijzig      |
|                                 | <b>9</b> 7654 wijzig  |
|                                 | Le wachtwoord 📚       |
|                                 | Doorgaan              |
|                                 | Wachtwoord vergeten   |
|                                 |                       |
|                                 |                       |

### Mijn gegevens (profiel)

Via 'Mijn gegevens' kunt u zelf uw e-mailadres en mobiel nummer aanpassen\*. Verhuist u, geef het door aan de schooladministratie.

|   | 09:14            | 44 00               | <br>. ≎ ⊡<br>≡                       |
|---|------------------|---------------------|--------------------------------------|
|   |                  |                     | Mijn acco<br>Beheer ac               |
|   | J.F.<br>Peter va | Abbing .<br>an Dijk | Naam<br>J.F. Abbin                   |
| i | 9                | Berichten           | <br>Adres<br>It Skod 17<br>8574 TV E |
| 1 | 掜                | Mededelingen        | E-mailadı<br>emailoude               |
|   | ු                | Ouderavond          | Mobiel nu<br>06-12345                |
|   | ŝ                | Studiewijzers       |                                      |
|   | Ø                | Opdrachten          |                                      |
|   | \$               | Mijn gegevens       |                                      |
|   | Do               | Gegevens van Peter  |                                      |
|   | Ø                | Thema's             |                                      |
|   | м.               | Over deze app       |                                      |
|   |                  |                     |                                      |

|                                            | Mijn gegevens | Wijzig |
|--------------------------------------------|---------------|--------|
| Mijn account<br>Beheer accou               | nt            | >      |
| Naam<br>J.F. Abbing                        |               |        |
| <b>Adres</b><br>It Skod 17<br>8574 TV Bakh | uizen         |        |
| E-mailadres<br>emailouder@r                | nagister.nl   |        |
| 06-12345678                                |               |        |

| Annuleer                   | Bewerken                         |                             |
|----------------------------|----------------------------------|-----------------------------|
| E-mailadres                |                                  |                             |
| emailouder@ma              | agister.nl                       |                             |
| Mobiel nummer              |                                  |                             |
| 06-12345678                |                                  |                             |
|                            |                                  |                             |
|                            |                                  |                             |
|                            |                                  |                             |
|                            |                                  |                             |
|                            |                                  |                             |
|                            |                                  |                             |
|                            |                                  |                             |
|                            |                                  |                             |
|                            |                                  |                             |
|                            |                                  |                             |
| 1                          | 2                                | 3                           |
| 1                          | 2<br>"BC                         | 3<br>DEF                    |
| 1<br>4<br>оні              | 2<br>лвс<br>5<br>јкі             | З<br>Бер<br>Мно             |
| 1<br>4<br>оні<br>7<br>рогя | 2<br>лвс<br>5<br>лкц<br>8<br>тиу | З<br>Бег<br>Мило<br>У жуу z |

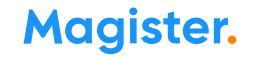

### Meerdere kinderen op het voortgezet onderwijs?

Als u meerdere kinderen op het voortgezet onderwijs hebt, kunt u deze **koppelen** in uw ouder-account, dit kan via de '+' knop. Hierdoor kunt u makkelijk **switchen** tussen de gegevens van uw kinderen.

- Het wisselen van kind binnen één account kan door op de profielfoto te klikken, dan als ouder op de eigen naam te klikken en vervolgens op de foto/naam van het kind klikken om die gegevens te bekijken.
- Merkt u dat u steeds opnieuw moet inloggen om te switchen tussen de gegevens van uw kinderen? Dan bent u ingelogd via een kindaccount en niet via uw ouder-account. Neem contact op met de Magister-beheerder op school voor inloggegevens als u die niet meer heeft. Alleen school verstrekt een inlog.

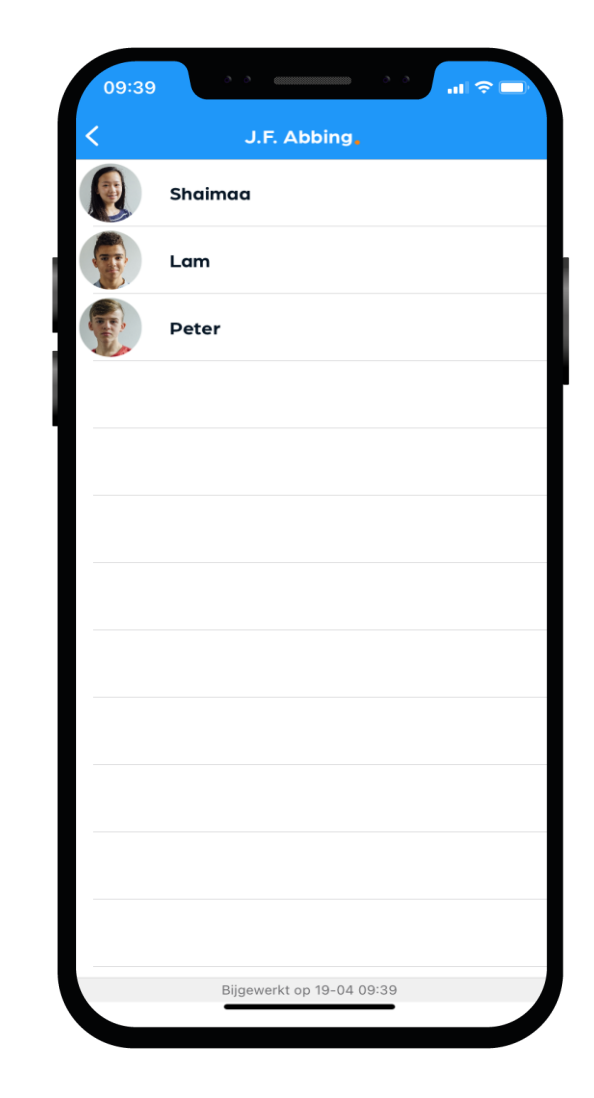

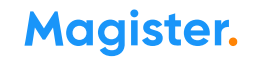

### Ouderavond

U krijgt via de school per e-mail de uitnodiging voor een ouderavond.

Via 'Ouderavond' in de app kunt u zich inschrijven\* voor contact met een mentor of vakdocent.

Aanmelden via Magister Web voor een Ouderavond werkt precies hetzelfde.

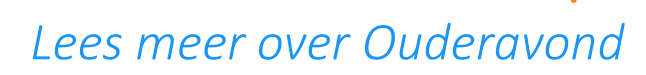

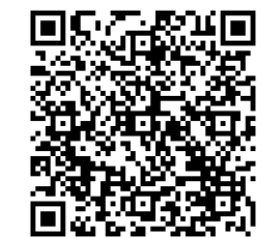

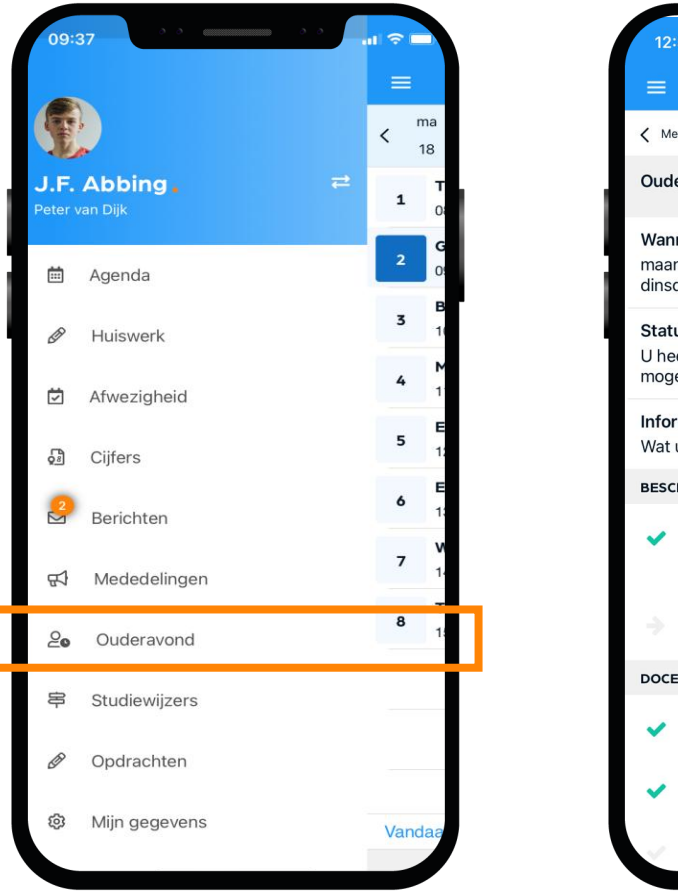

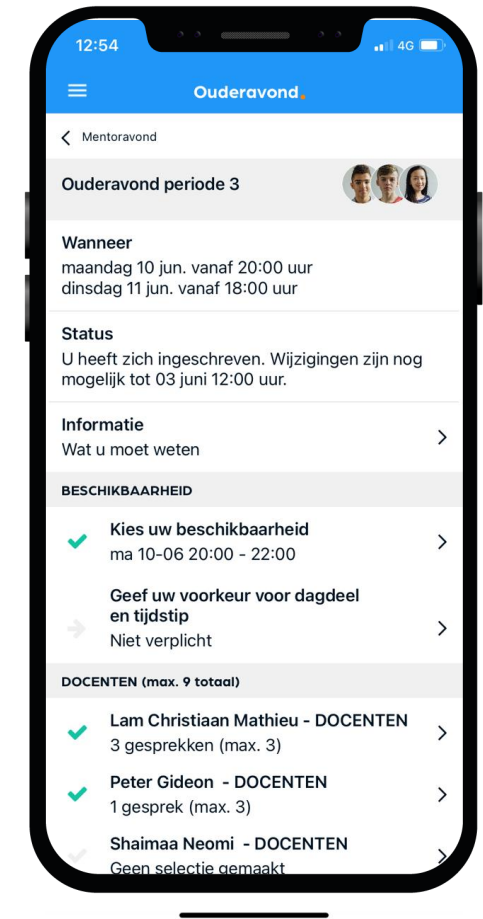

### Ziek melden

Dit kan via App of Web.

Ziek melden Uw kind blijft ziek gemeld totdat u een betermelding doorgeeft\*!

Bekijk de video op onze Kennisbank 🥎

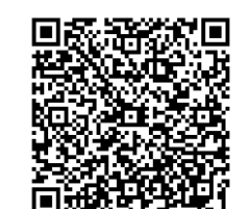

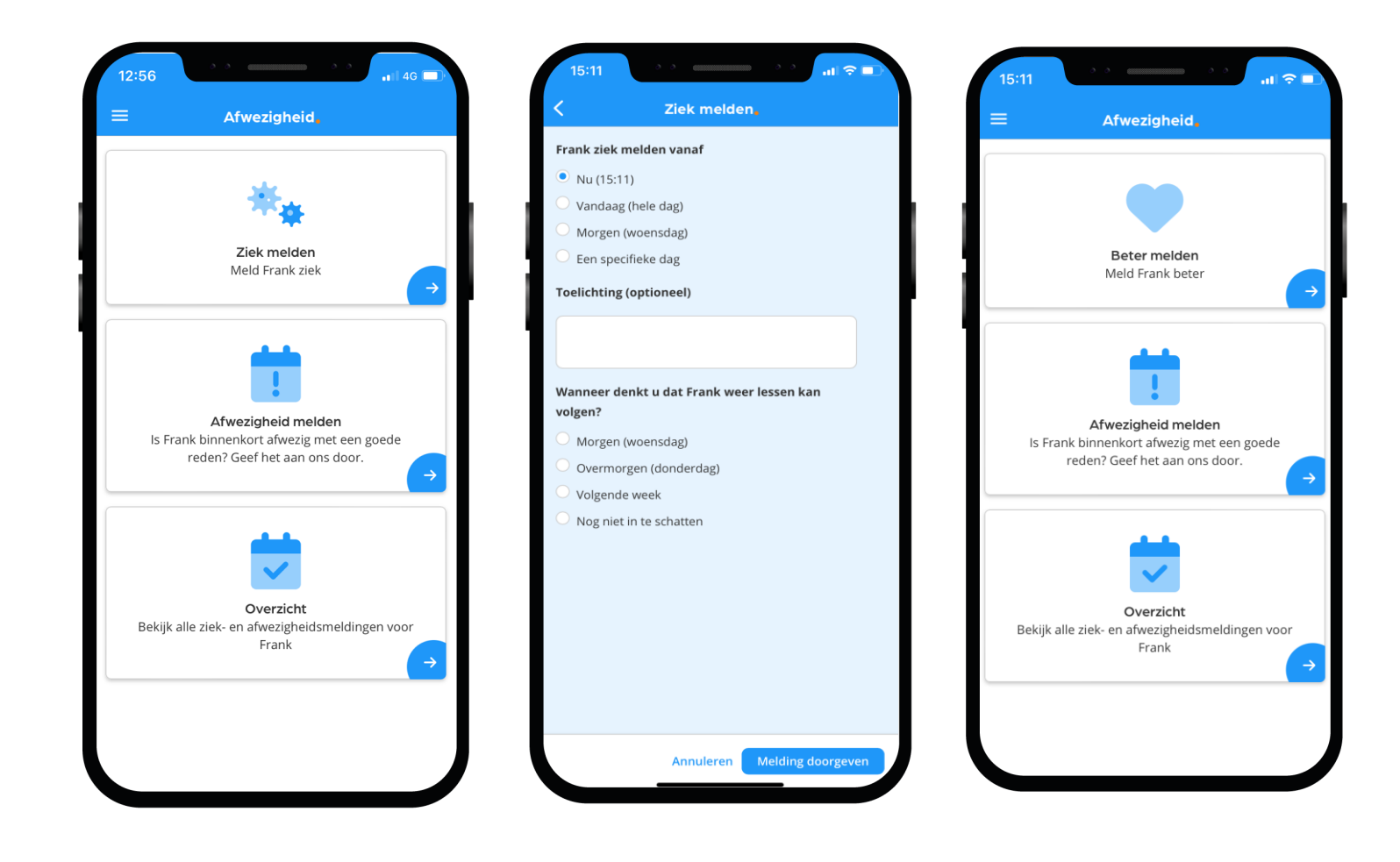

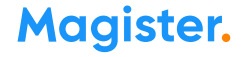

### Afwezig melden

Dit kan via App of Web. Voor een afspraak onder schooltijd bij de tandarts, dokter, orthodontist, een bruiloft en andere belangrijke familiegebeurtenissen meldt u uw kind 'afwezig'.

Geef de datum en tijdstip van-tot aan. U hoeft niet om te rekenen naar lesuren\*!

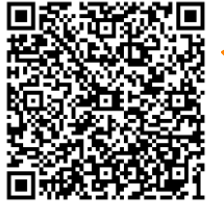

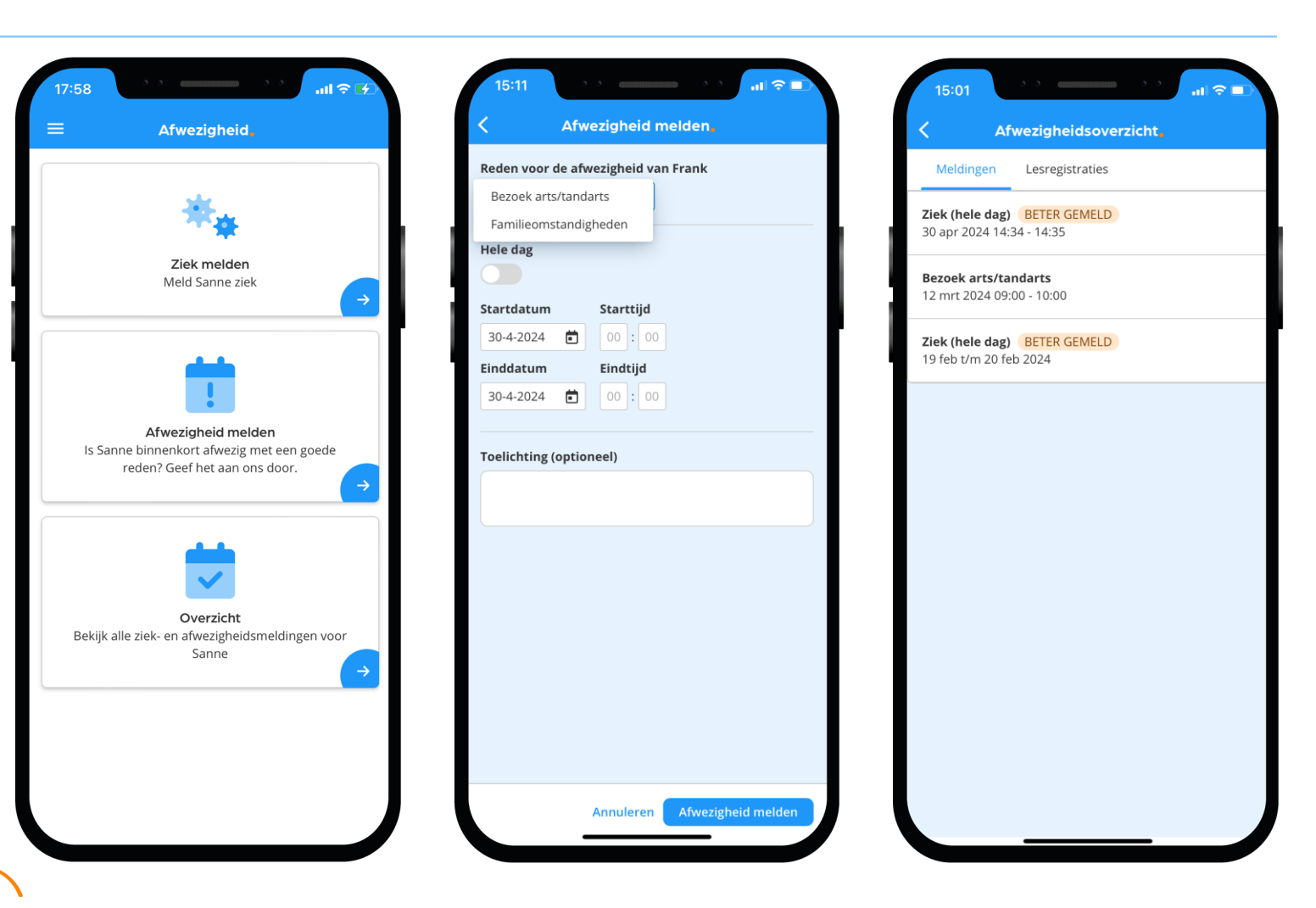

Bekijk de video op onze Kennisbank

### Afwezigheid 2

In 'Afwezigheid' ziet u ook een overzicht van 'geoorloofde' of 'niet geoorloofde afwezigheid' (absent) van uw kind.

Ook 'materiaal vergeten' en 'mobiel in de klas' staan hier vermeld, als een docent dat heeft aangegeven. De mentor bespreekt het

met u wanneer dit meer dan gebruikelijk voorkomt.

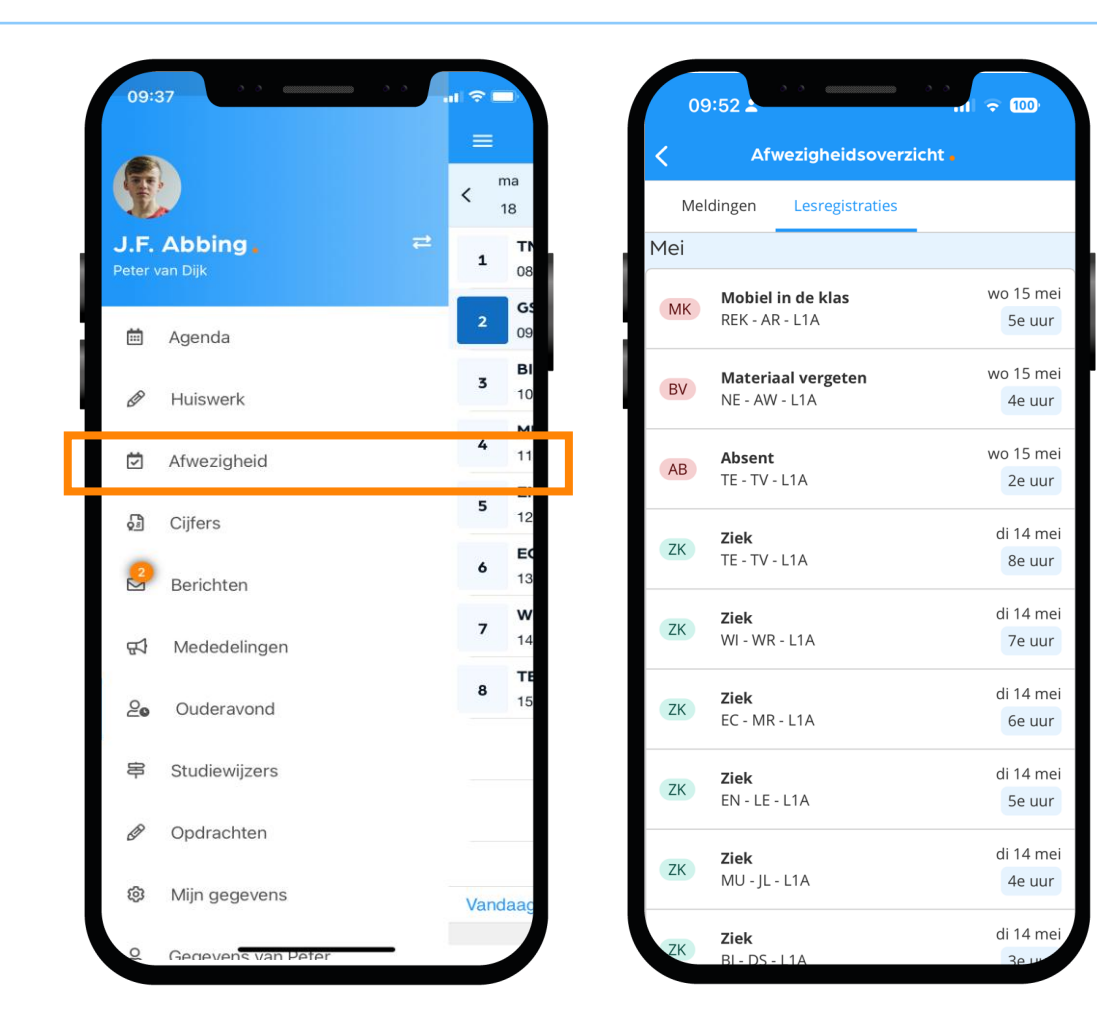

### Toestemming gebruik gegevens

In het kader van de privacywetgeving vraagt de school toestemming aan de ouder(s)/verzorger(s) voor het gebruik van gegevens van uw zoon/dochter voor elk nieuw schooljaar.

Voor kinderen van **16 jaar** en ouder geldt dat zij zelf deze toestemming geven.

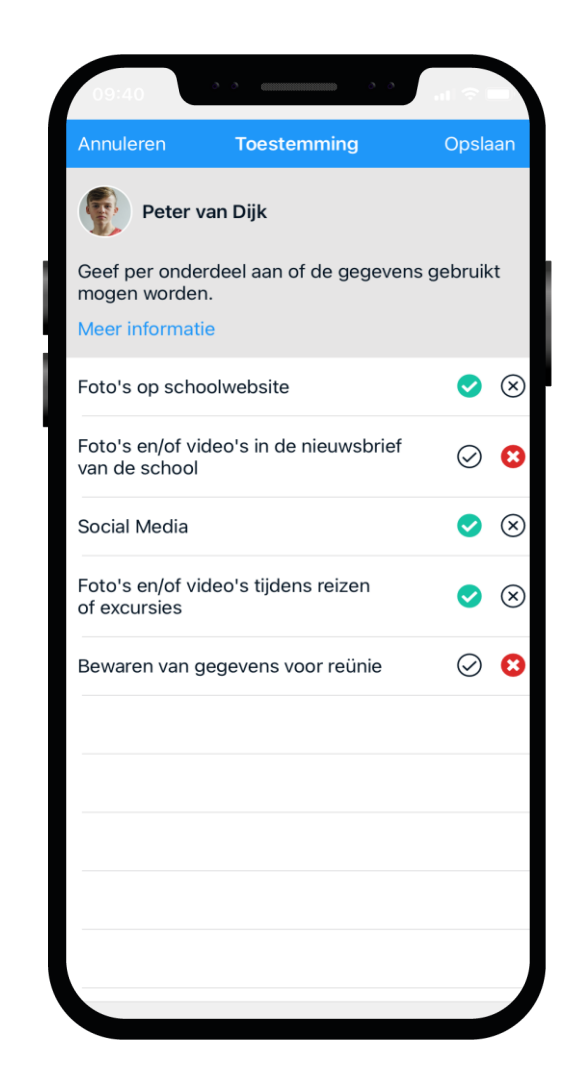

### Berichten

De mentor of vakdocent communiceert zaken rondom het welbevinden van uw zoon/dochter via berichten in Magister\*.

U kunt zelf instellen of u een melding wenst te ontvangen bij een nieuw bericht.

! Dit doet u niet binnen de app zelf.Maar via uw smartphone'Instellingen', item 'Berichtgeving'.

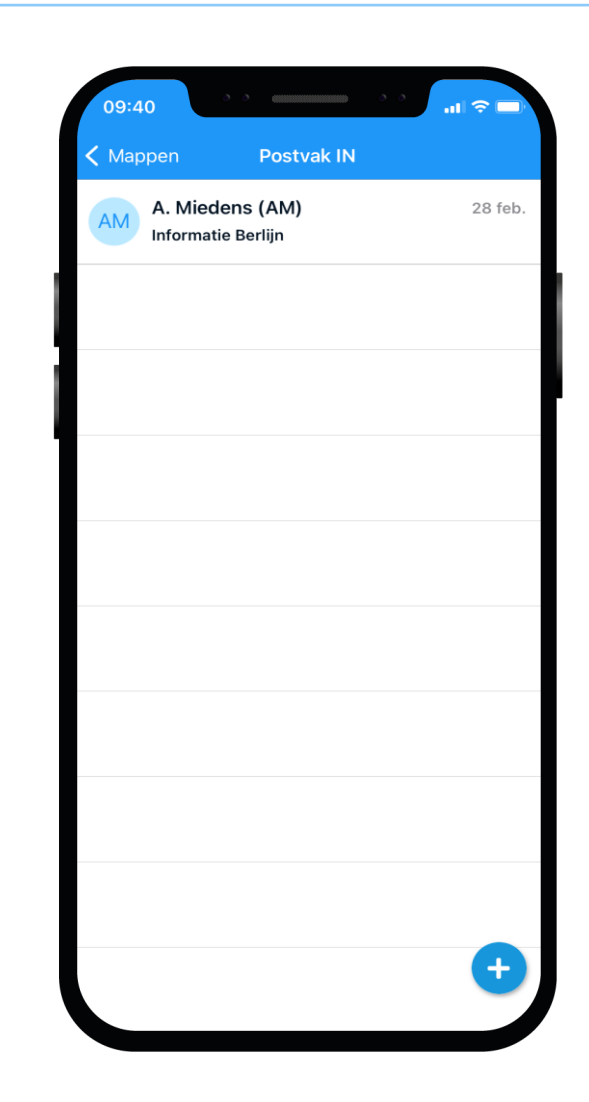